# 受験票メールを コンビニプリントで印刷する!

本資料では受験票メールをコンビニのマルチコピー機で印刷する 方法をご説明します。

STEP1 アプリストアからアプリをダウンロードします

セブン・イレブンを ご利用の方

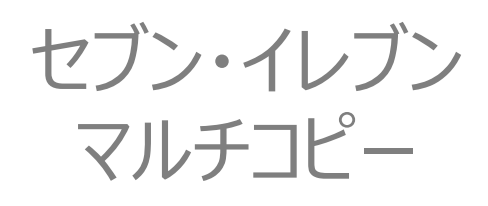

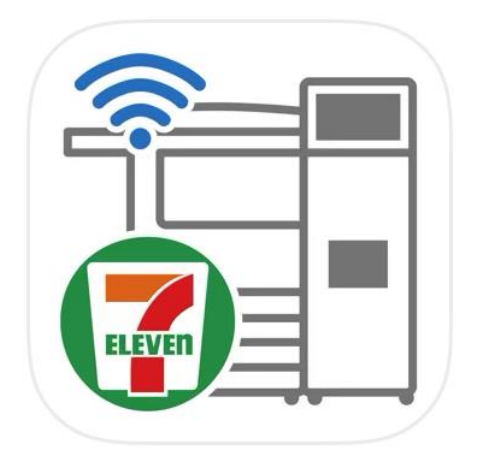

ローソン・ファミマを ご利用の方

PrintSmash

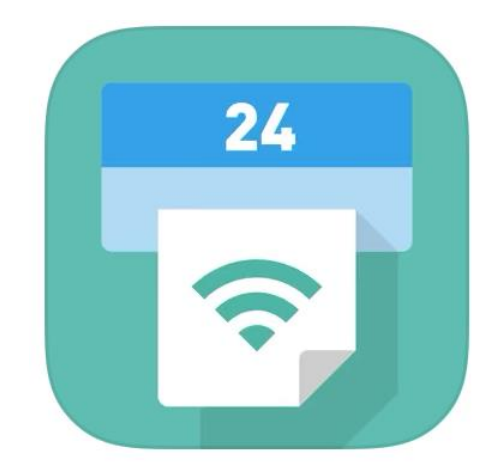

## STEP2 次のページから説明になります

- ・この資料はiPhoneでの操作を前提に作成していますが、 Androidスマホにおいても操作は概ね同様の手順となります。
- ・この資料の内容は、メールをマルチコピー機で印刷する手順の 説明のみとなります。
- ・マルチコピー機およびアプリの操作方法はそれぞれのレクチャー に従って操作してください。

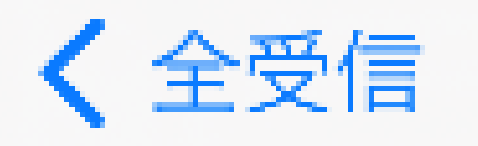

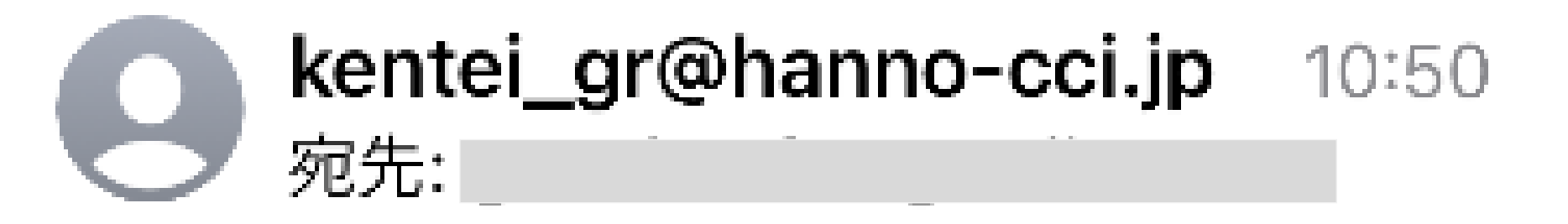

# [飯能商工会議所] 受験票送付 のお知らせ

この度は 第158回 日商簿記検定試験 に お申込みいただき、ありがとう ございます。インターネットによりお申 込みいただいた方は、この電子メールが 【受験票】となります。

-----ヤ

マオリ

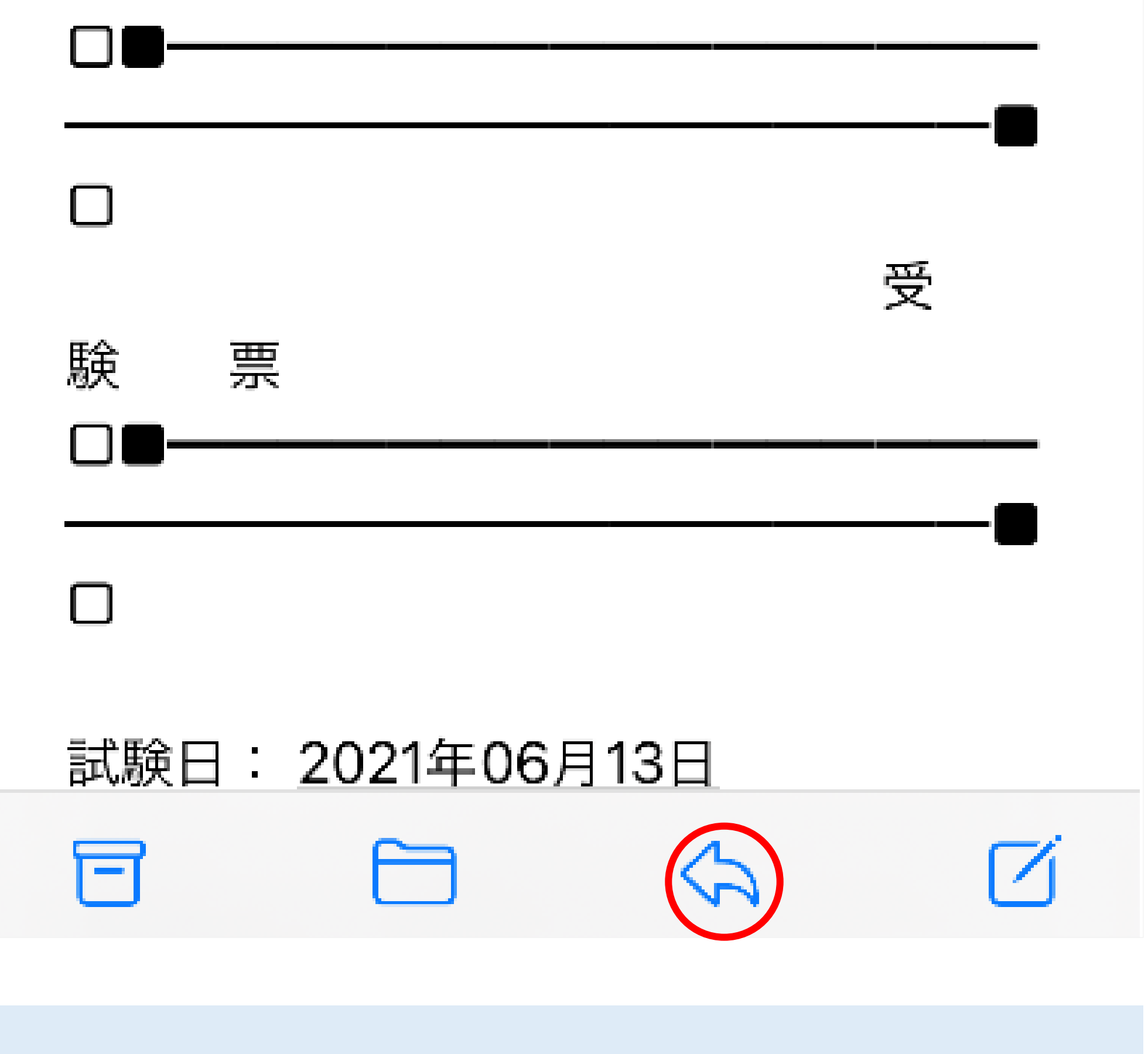

- ・メールアプリでメールを開きます。
- ・下段メニューの「 🥎 」をクリックします。

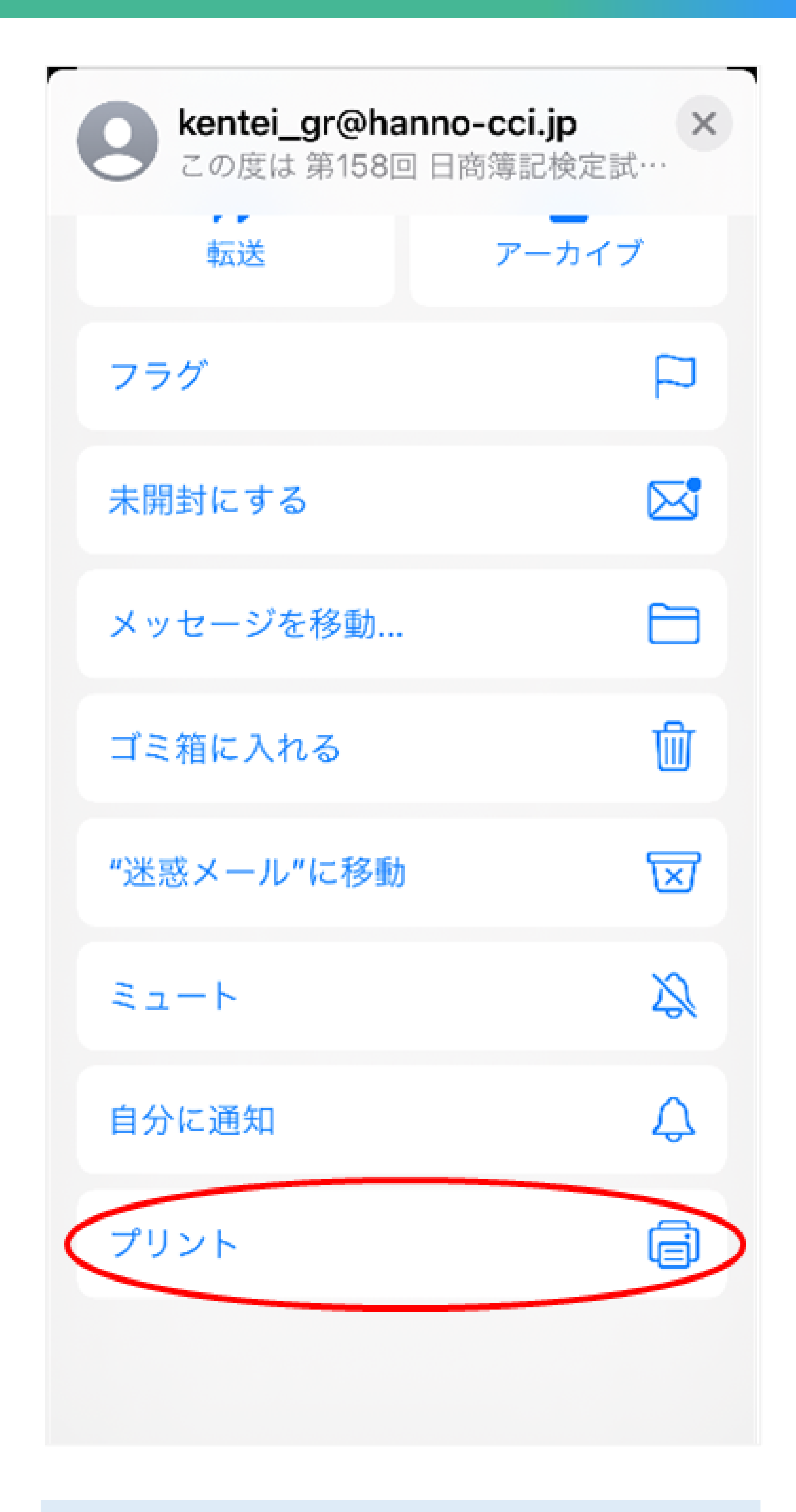

### ・画面を下にスライドし、「プリント」を 選択します。

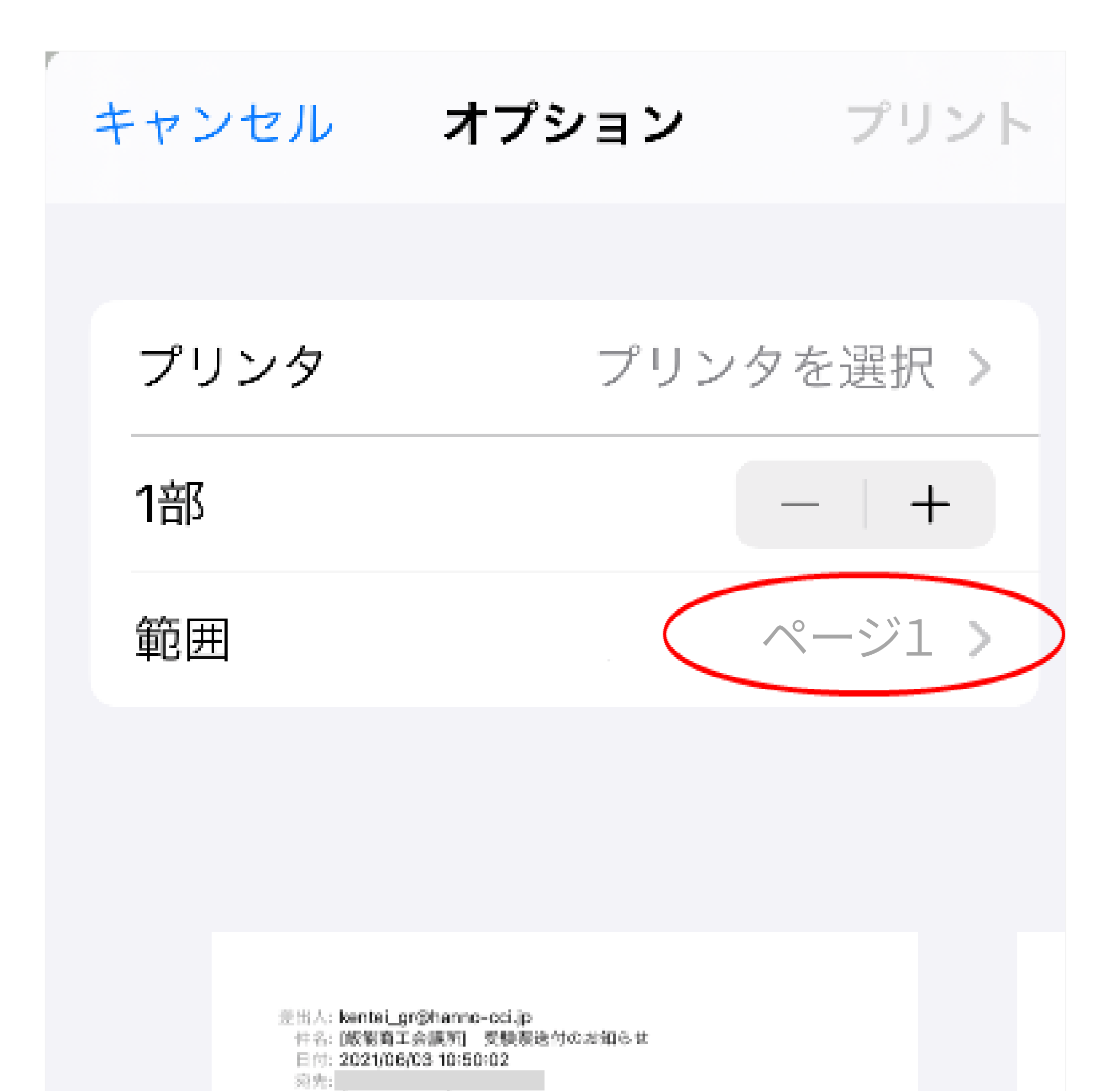

この度は 第168回 日南薄記検定試験 にお申込みいただき、ありがとう さざいます。インターネットによりお申込みいただいた方は、 電子 メールが 【受験集】となります。

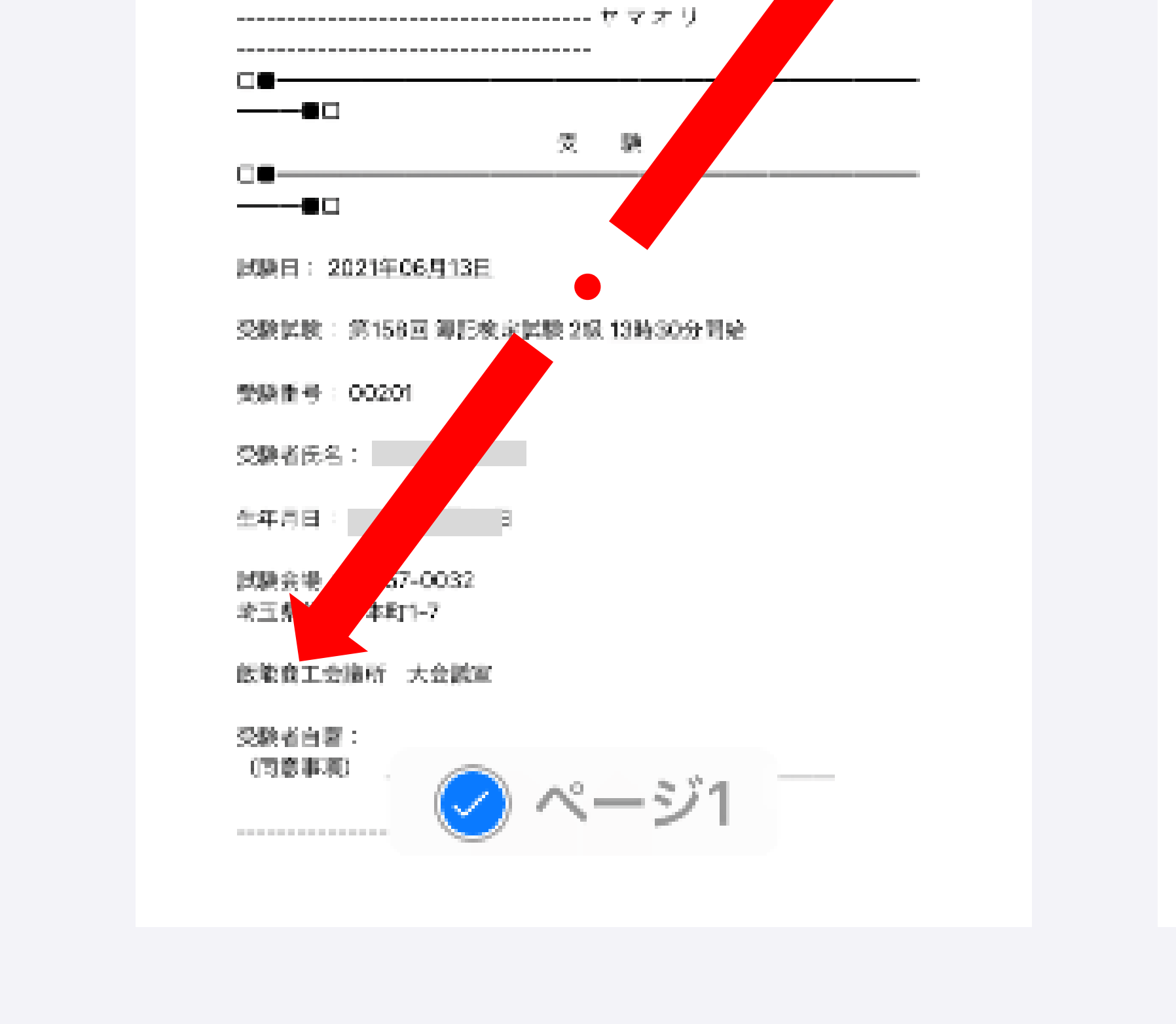

#### ・範囲を選択し、「ページ1」にします。

・プリントするページに「>」」を入れ、画面を矢印の方向に 「ピンチアウト」 します。

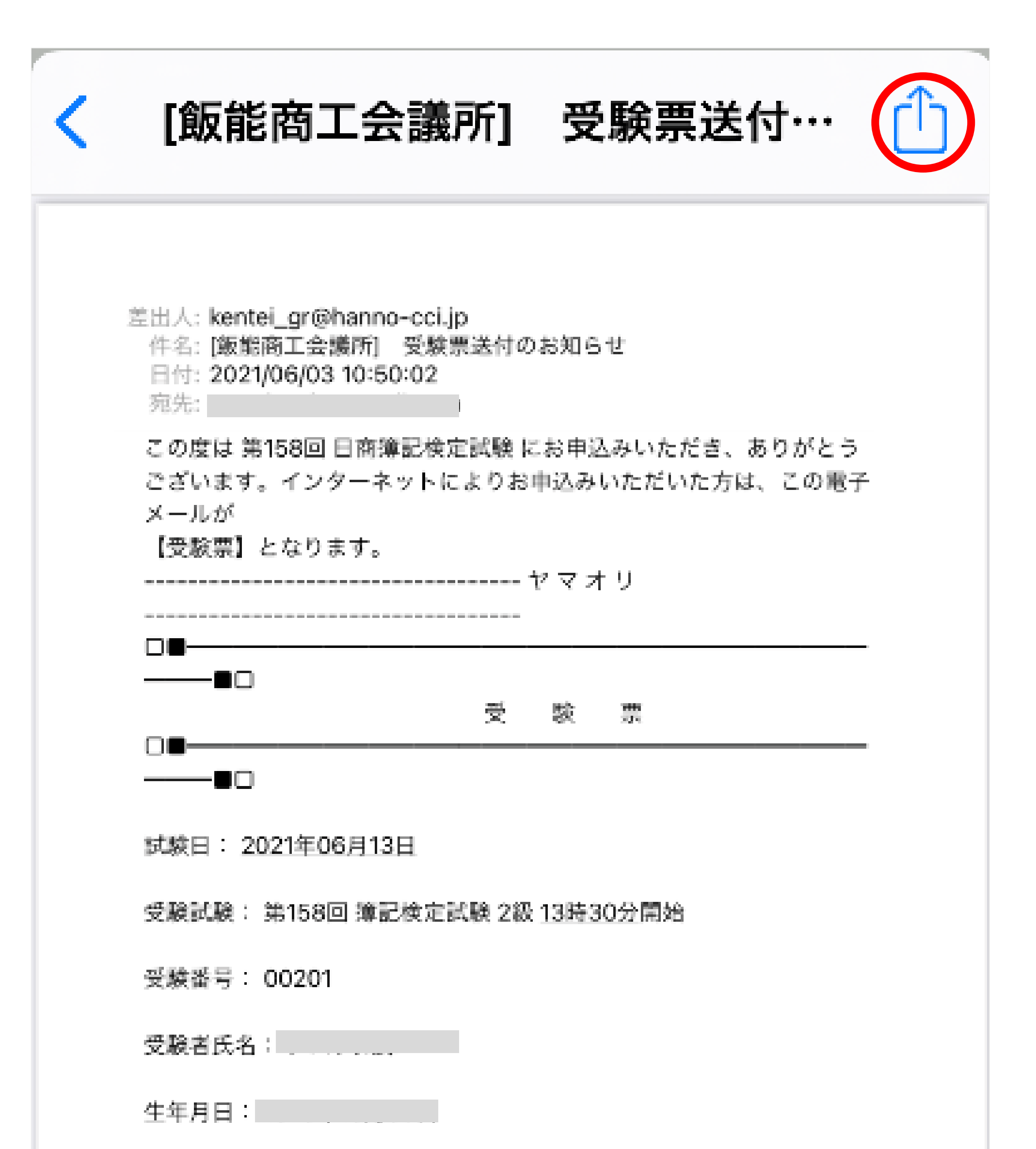

| 試験会場: 〒357-0032<br>埼玉県飯能市本町1-7                    |                                 |
|---------------------------------------------------|---------------------------------|
| 飯能商工会議所 大会議室                                      |                                 |
| 受験者自署:<br>(同意事項)                                  |                                 |
| ヤマオリ                                              |                                 |
|                                                   |                                 |
|                                                   |                                 |
|                                                   |                                 |
| <br>□■                                            |                                 |
| *受験票(P1のみ)は全ての受験者が印刷してごれ<br>研究験ホモルはタのストルマールを注意しても | 寺参ください。<br>* Potent - これ 2014 # |

- ・メールが画面いっぱいに拡大します
- ・画面右上の「 ሰ 」をクリックします。

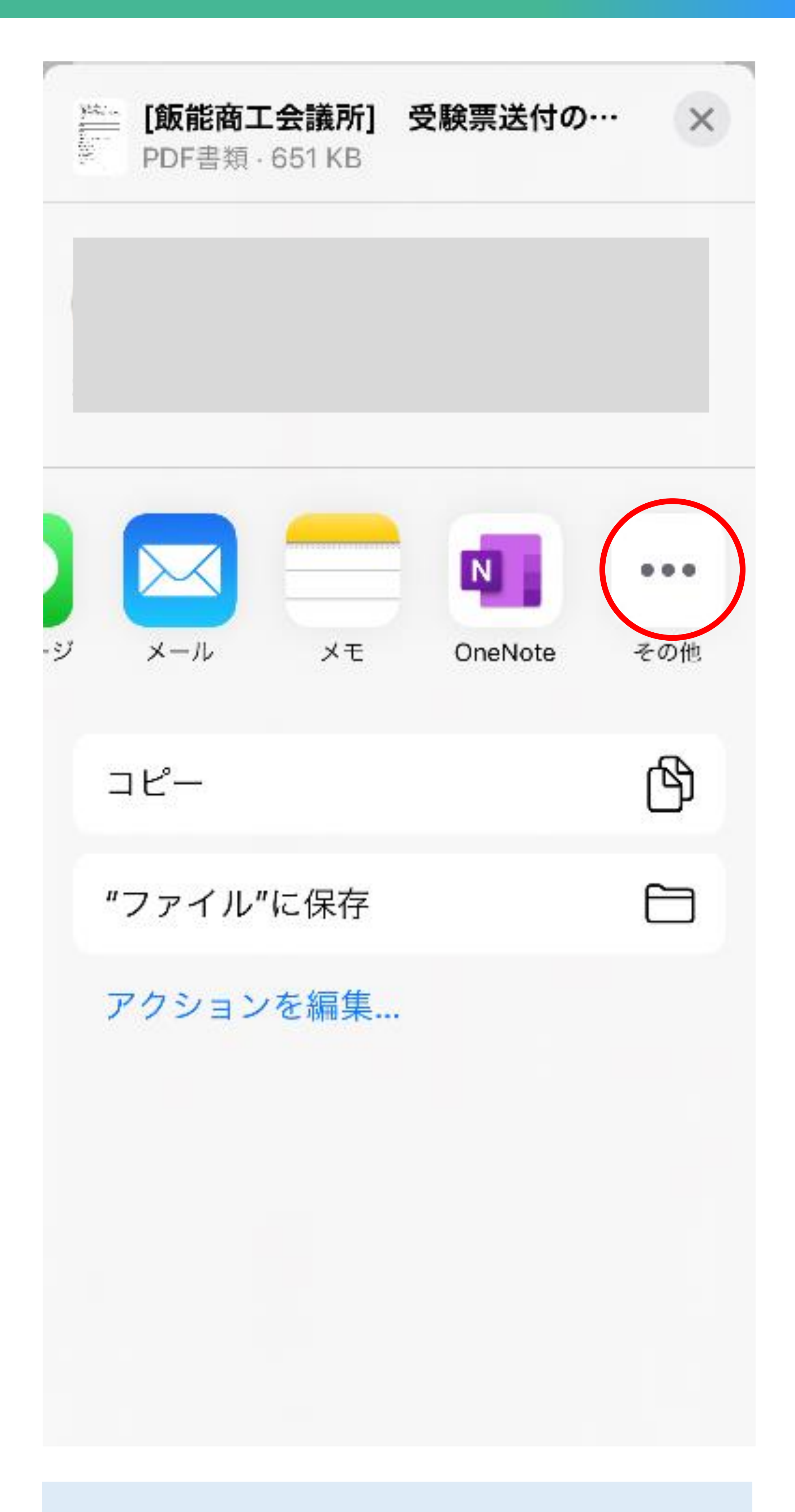

#### ・メニューアイコンを右にスライドして「その他」を クリックします。

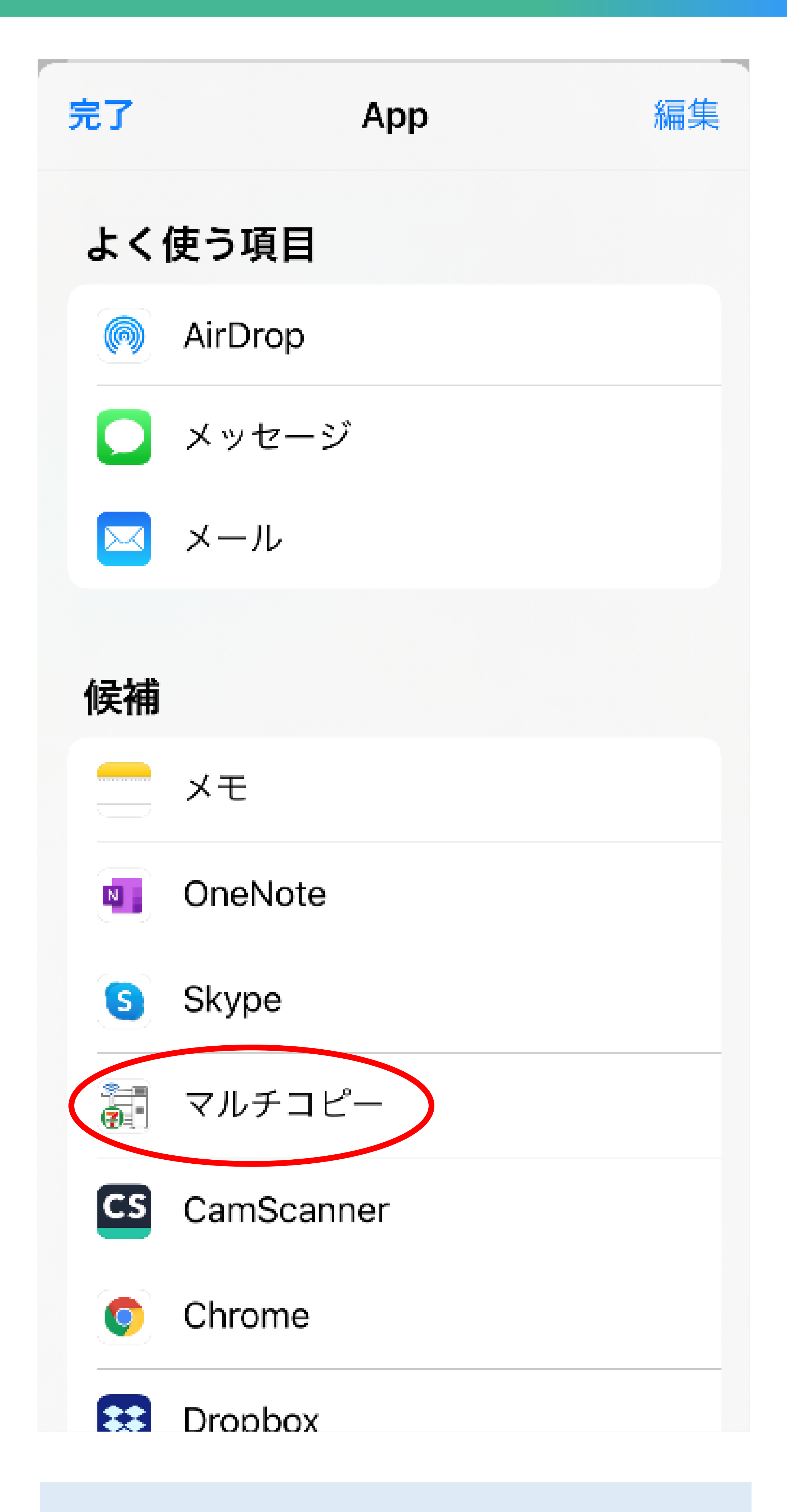

### ・候補の中から「マルチコピー」を選択します。 (Printsmashの場合は、そちらを選択します)

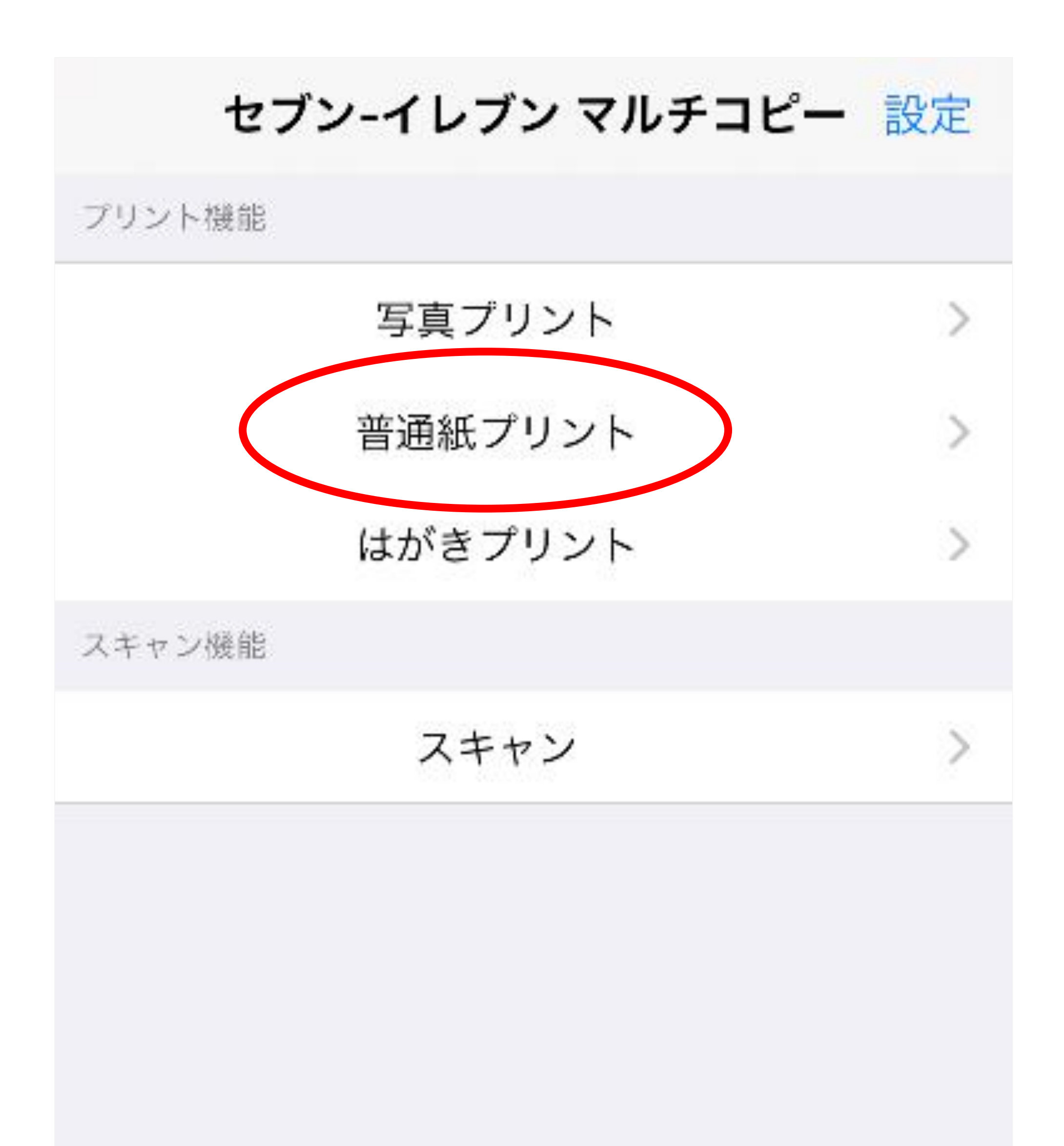

マルチコピー機のない場所でも、事前にプリントするファイルの 追加ができます。

マルチコビー機にファイルを送信するときは、マルチコビー機の 画面の説明をご覧ください。

>

スキャン済みファイルの移行について

ご利用方法

・「普通紙プリント」を選択します。

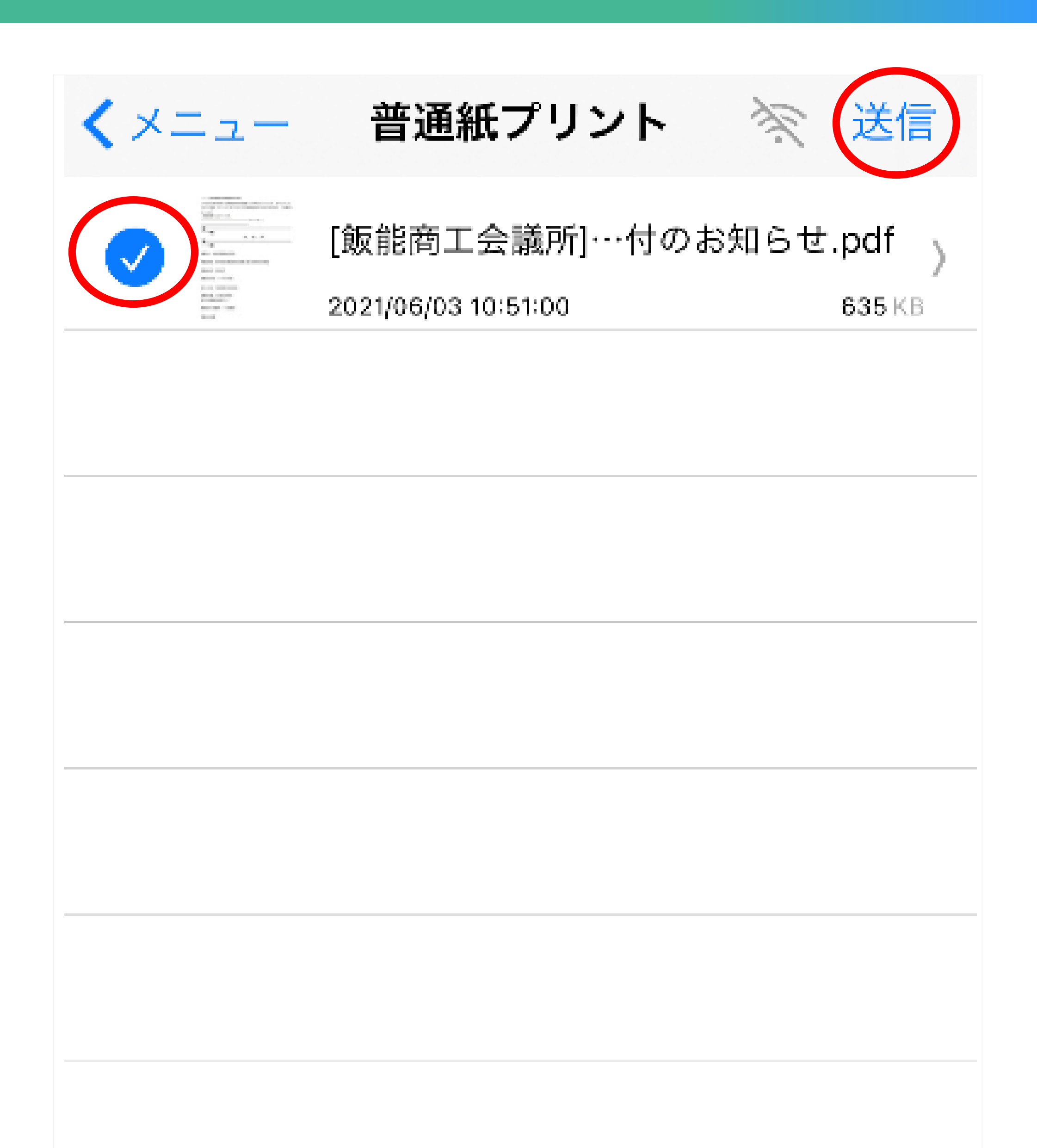

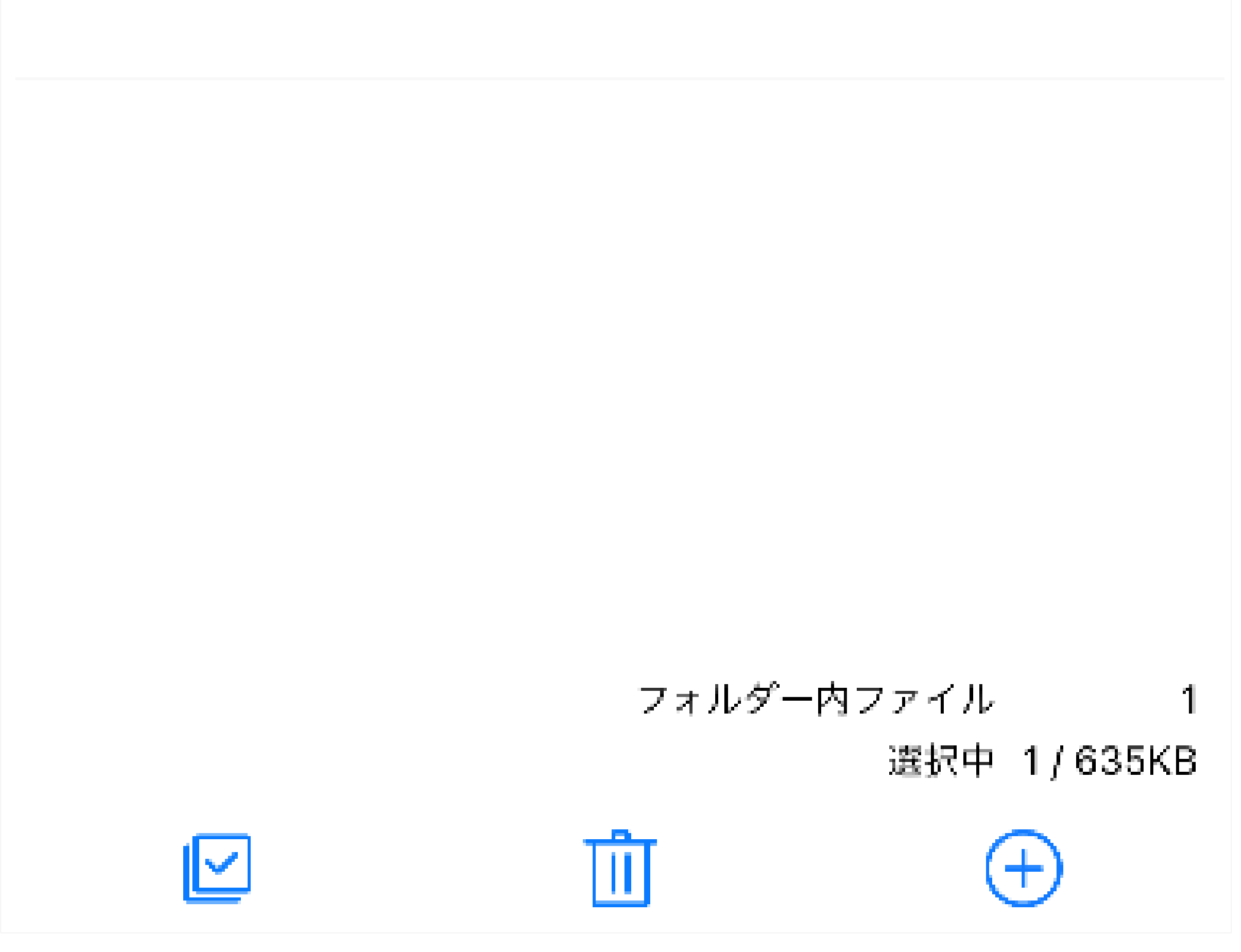

・プリントするメール(PDF形式)に「
」がついている
ことを確認します。
・右上の「送信」をクリックします。